## it's all about YourBenefits

### Northwestern

## **Employee Certificate Tuition Benefit**

The Employee Certificate Tuition Benefit Plan pays benefits for job-related, short-term, non-credit certificate courses taken at Northwestern University and **billed outside of CAESAR**. Courses billed through CAESAR, such as SPS post baccalaureate programs, are covered under the <u>employee</u> reduced tuition plans.

A list of some eligible Northwestern programs can be found in the Professional Development section of our <u>website</u>.

#### Accessing Benefits Enrollment Portal

- 1. Login to myHR at http://www.northwestern.edu/myhr/.
- 2. Select the  $\ensuremath{\text{Benefits}}$  tile in myHR Self Service.

# 3. Select **My Tuition Benefit Application** from the left-hand menu.

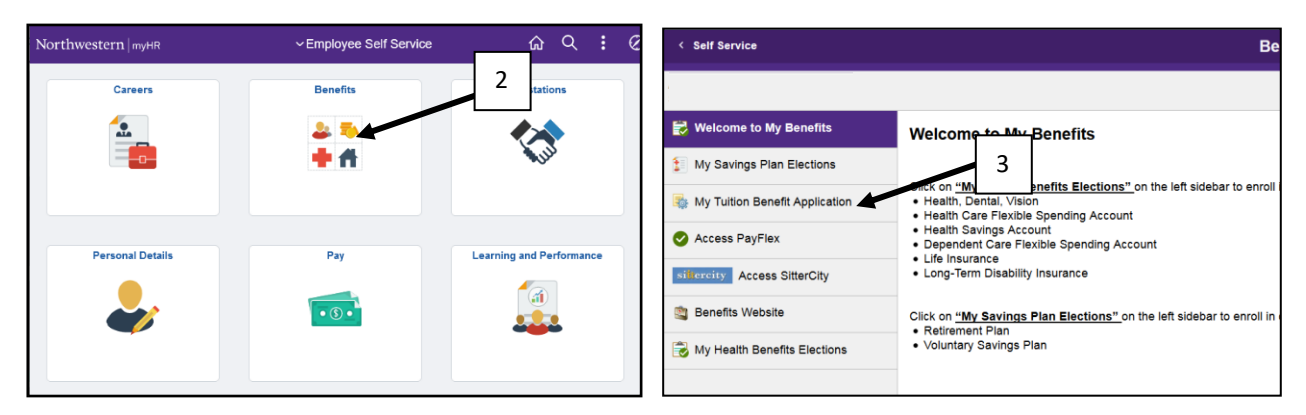

#### 4. Select Submit New Application from the center of the page.

| Tuition Benefits                                                                  | Application                                                     |                                                         |
|-----------------------------------------------------------------------------------|-----------------------------------------------------------------|---------------------------------------------------------|
| To qualify for tuition ben<br>first day of the term for w<br>• Submit New Applica | efits, you must have full<br>rhich the benefit is being<br>tion | 4 nefits-eligible employment status as of the equested. |

#### **Completing the Application**

- 5. Enter the year in which the term took place and input Plan ID EC.
- 6. Enter the term, first day of class, and your program of study.
- 7. Upload copy of certificate, tuition bill, supervisor acknowledgment form, and proof of payment (see page 2 for more uploading help).
- 8. Read the disclaimer, select the check box, and click Save and Submit.

| Eligibility Information (Su   | bject to veri <mark>ficati</mark> on              | 1)                                  |                        |                                               |                      |
|-------------------------------|---------------------------------------------------|-------------------------------------|------------------------|-----------------------------------------------|----------------------|
| Qualified Hire Date: 01/19    | 3/2016 s 5                                        | <b>Years:</b> 6.0                   | As of: 03/29/2         | 022                                           |                      |
| Tuition Benefit 20<br>Year:   | D22 V Plan ID: E                                  | C Q F                               | mnloyee Certificate    |                                               |                      |
| School Information            |                                                   |                                     |                        |                                               |                      |
| Academic Calendar<br>Term:    | Qtr - Fall                                        | Y Fist Cl                           | ass Day: 03/29/20      | 22 崩                                          |                      |
| Program of Study              | y: CERTIFICATE                                    | F                                   |                        |                                               |                      |
| Attachments                   |                                                   |                                     |                        |                                               |                      |
| Attachment Type Attached File |                                                   |                                     | Add Attachment         | View 7 iment                                  | Delete<br>Attachment |
| Copy of Certificate           | copy_of_Certificate.pdf                           |                                     |                        | View Attachment                               |                      |
| Itemized Tuition Bill         | Itemized_Tuition_Bill.                            | .pdf                                | Add Attachment         | View Attachment                               |                      |
| Supervisor<br>Acknowledgement | Supervisor_Acknow                                 | vledgement.pdf                      | Add Attachment         | View Attachment                               |                      |
| Tuition Payment Proof         | Tuition_Payment.pdf                               | F                                   | Add Attachment         | View Attachment                               |                      |
| Information Required Ch       | ecklist                                           |                                     |                        |                                               | Distribution         |
| Copy of Certificate           |                                                   | Delivery                            | Payroll                |                                               | ~                    |
| Itemized Tuition Bill         | Info                                              | Method                              |                        |                                               |                      |
| Supervisor Acknowle           | edgementForm                                      |                                     |                        |                                               |                      |
| Tuition Payment Proc          | f Info                                            |                                     |                        |                                               |                      |
| Benefits Use Only             |                                                   |                                     |                        |                                               |                      |
| Benefit Perce                 | nt: 100                                           |                                     | Qtr Ben Reco           | d: Sem Be                                     | en Recd:             |
| Eligible Tuition/Fe           | es:                                               |                                     |                        |                                               |                      |
| -                             |                                                   |                                     |                        |                                               |                      |
| Benefit Approve               | ed:                                               |                                     |                        |                                               |                      |
| Approved Da                   | to:                                               | Tuitien Demo                        | 54 Marcan 2002         |                                               |                      |
| 8                             |                                                   | Tuttion bene                        | ent rear: 2022         |                                               |                      |
|                               |                                                   |                                     |                        |                                               |                      |
| Assistance plan as d          | mation provided is con<br>lescribed in the plan d | rect. Lagree to c<br>ocument Lackno | omply with the provis  | ons of the Northwes<br>able taxes will be tak | en from my payo      |
| at the time the benefit       | t is reimbursed, in acc                           | ordance with IRS                    | S regulations. (For qu | estions about taxation                        | n, contact Payrol    |
|                               |                                                   |                                     |                        |                                               |                      |
| Save Save                     | and Submit                                        | Cancel App                          |                        |                                               |                      |

- 1. From the drop-down menu, select IRS Form 1040. We only need the page that shows your dependent is a tax dependent.
- 2. Then select Add Attachment.

| Attachments     |              | 7               | 2                       |                           |
|-----------------|--------------|-----------------|-------------------------|---------------------------|
| Attachment Type | Attached Eng | Add A           | Attachment View Attachr | nent Delete<br>Attachment |
| ×               |              | Add A           | ttachment View Attachn  | nent 🗆 🛨                  |
|                 | ecklist      |                 |                         | Distribution              |
| IRS Form 1040   |              | Delivery Method | Student Accounts        | ~                         |

3. Click on Browse and locate where you have the PDF of your 1040 saved. Then select Upload.

| File Attachment | ×    |
|-----------------|------|
| Browse          | Help |
|                 | .:   |

4. To add additional documents, select the + to the right.

| Attachments     |               |                |              |                 | 4        |       |
|-----------------|---------------|----------------|--------------|-----------------|----------|-------|
| Attachment Type | Attached File | Ado            | I Attachment | View Attachment | Attachme |       |
| ×               |               | Add            | Attachment   | View Attachment |          | +     |
|                 | ecklist       |                |              |                 | Distribu | ution |
| IRS Form 1040   |               | Delivery Metho | d Student Ac | counts          | ~        |       |